# RTMT からのデータ エクスポート

## 内容

<u>概要</u> <u>前提条件</u> <u>要件</u> <u>使用するコンポーネント</u> <u>問題</u> <u>解決方法</u> <u>CLI からのレポート</u>

### 概要

このドキュメントでは、Real-Time Monitoring Tool (RTMT) について説明します。これは、シス テムのヘルス ステータス、登録済みの電話機、コンピュータ テレフォニー インテグレーション (CTI)接続に関する Cisco Unified Communications Manager (CUCM)上の情報をユーザ フレ ンドリーな表形式で確認するのに便利なツールです。RTMT は、Cisco Real-Time Information Server (RIS) Data Collector、Cisco AlertMgrCollector (AMC) Service、Cisco Tomcat Stats Servlet、Cisco Trace Collection Service、Cisco Trace Collection Servlet、Cisco Log Partition Monitoring Tool、Simple Object Access Protocol (SOAP) リアルタイム サービス API、SOAP パ フォーマンス モニタリング API、Cisco RTMT Reporter Servlet、Cisco CallManager Serviceability RTMT、および Cisco Tomcat サービスに依存しています。

# 前提条件

#### 要件

CUCM と RTM の知識があることが推奨されます。

### 使用するコンポーネント

このドキュメントの情報は CUCM バージョン 7.1.5 以降に基づいていますが、以前のバージョン でも役立つことがあります。

このドキュメントの情報は、特定のラボ環境にあるデバイスに基づいて作成されました。このド キュメントで使用するすべてのデバイスは、初期(デフォルト)設定の状態から起動しています 。対象のネットワークが実稼働中である場合には、どのようなコマンドについても、その潜在的 な影響について確実に理解しておく必要があります。

問題

RTMT ツールには、表示データを PDF ファイルや Microsoft Excel ドキュメントにエクスポート できるオプションはありません。

| Name  | St  | Node  | DirNum   | IpA   | Des   | Model      | Lo     |     | ActiveLoadId    | InactiveLoadId   |
|-------|-----|-------|----------|-------|-------|------------|--------|-----|-----------------|------------------|
| SEP6C | Reg | 10.48 | 2024-Reg | 10.14 | t7841 | Cisco 7841 | male   | SIP | sip78xx.10-1-1S | sip78xx.10-1-1-9 |
| SEP00 | Reg | 10.48 | 2021-Reg | 10.14 | c7941 | Cisco 7941 | allevi | S   | SCCP41.9-3-1S   | N/A              |
| SEPD0 | Reg | 10.48 | 2022-Reg | 10.14 | dx650 | Cisco DX   | kalevi | SIP | sipdx650.10-1-2 | sipdx650.10-0    |
|       |     |       |          |       |       |            |        |     |                 |                  |
|       |     |       |          |       |       |            |        |     |                 |                  |

### 解決方法

RTMT は、登録済み電話、メディア リソース、内線番号、メディア ゲートウェイ制御プロトコ ル(MGCP)、H.323 ゲートウェイ、セッション開始プロトコル(SIP)トランク、CTI セッショ ンなど、エンドポイントのステータスを Cisco RIS Data Collector サービスを使ってポーリング します。この動的な情報は CLI から確認することもできます。

特に一般的なタスクは、登録/登録解除されたすべての電話機に関する情報や電話機のロードに関する情報を取得することです。これらの情報は、RTMTの[Call Manager] > [Device search] > [Phone]([Any Status])にあります。RTMTのレポートのスクリーンショットは、「問題」の項に記載されています。

CUCM バージョン 10.0 以降では、登録済みの電話機に関する同じ情報を RTMT の [Voice/Video] >[Device search] > [Phone]([Any Status])で表示できます。

同じ情報、登録済み IP フォン、アクティブなファームウェア、非アクティブなファームウェアを 確認するには、show risdb query phone コマンドを入力します。

admin: show risdb query phone

----- Phone Information ------#TotalPhones, #TotalRegistered, #RegisteredSCCP, #RegisteredSIP, #UnRegistered, #Rejected, #PartiallyRegistered, StateId, #ExpUnreg4, 3, 1, 2, 0, 1, 0, 49,0

DeviceName, Descr, Ipaddr, Ipv6addr, Ipv4Attr, Ipv6Attr, MACaddr, RegStatus, PhoneProtocol, DeviceModel, HTTPsupport, #regAttempts, prodId, username, seq#, RegStatusChg TimeStamp, IpAddrType, LoadId, ActiveLoadId, InactiveLoadId, ReqLoadId, DnldServer, DnldStatus, DnldFailReason, LastActTimeStamp, Perfmon Object

SEP6C416A369375, t7841, 10.147.94.124, , 0, 0, 6C416A369375, reg, SIP, 622, yes, 0, 509, malevich, 1, 1404913142, 1, sip78xx.10-1-1SR1-4, sip78xx.10-1-1SR1-4, sip78xx.10-1-1-9, , , 0, , 1404913142, 2

SEP0018B9A0442B, c7941, 10.147.94.204, , 3, 0, 0018B9A0442B, reg, SCCP, 115, yes, 0, 115, allevich, 2, 1404913140, 1, SCCP41.9-3-1SR4-1S, SCCP41.9-3-1SR4-1S, , , , 0, , 1404913140, 2

SEPD0C7891413BC, dx650, 10.147.94.182, , 0, 0, D0C7891413BC, reg, SIP, 647, yes, 0, 532, kalevich, 4, 1404913141, 1, sipdx650.10-1-2-33, sipdx650.10-1-2-33, sipdx650.10-0-2-32, , 0, , 1404913141, 2

SEP8CB64FF7E2EE, , 10.147.94.133, , 3, 0, 8CB64FF7E2EE, rej, SCCP, 436, yes, 0,

Total count 4

情報は Excel ファイルにエクスポートできます。show risdb query phone コマンドの出力をテキ スト エディタにコピーアンドペーストし、.csv(カンマ区切り値または「カンマ区切り」)ファ イルとして保存します。たとえば、UCM\_export\_data\_RTMT2.csv という名前を付けます。

その後、Microsoft Excel でそのファイルを開くと、表形式のレポートが表示されます。

| Fil  | e Hom            | e Inser  | rt Pag      | e Layout | For  | rmulas | Data Review | View    |                     |                    |
|------|------------------|----------|-------------|----------|------|--------|-------------|---------|---------------------|--------------------|
| \$24 |                  | •        | • (*        |          |      |        |             |         |                     |                    |
|      | А                | В        | С           | G        | Н    | 1      | J           | Ν       | S                   | Т                  |
| 1    | admin:sl         | now rise | db que      | ry pho   | ne   |        |             |         |                     |                    |
| 2    |                  | Phone I  | Information | ation -  |      |        |             |         |                     |                    |
| 3    |                  |          |             |          |      |        |             |         |                     |                    |
| 4    | #TotalPh         | #Total   | #Regis      | #Part    | Stat | #Expl  | Jnreg       |         |                     |                    |
| 5    | 4                | 3        | 1           | 0        | 49   | 0      |             |         |                     |                    |
| 6    |                  |          |             |          |      |        |             |         |                     |                    |
| 7    | DeviceN          | Descr    | Ipadd       | MAC      | Reg  | Phon   | DeviceMod   | userna  | ActiveLoadId        | InactiveLoadId     |
| 8    | SEP6C41          | t7841    | 10.14       | 6C41     | reg  | SIP    | 622         | malevi  | sip78xx.10-1-1SR1-4 | sip78xx.10-1-1-9   |
| 9    | SEP0018          | c7941    | 10.14       | 0018     | reg  | SCCP   | 115         | allevic | SCCP41.9-3-1SR4-1S  |                    |
| 10   | SEPDOC:          | dx650    | 10.14       | D0C7     | reg  | SIP    | 647         | kalevic | sipdx650.10-1-2-33  | sipdx650.10-0-2-32 |
| 11   | SEP8CB6          |          | 10.14       | 8CB6     | rej  | SCCP   | 436         | NoUse   |                     |                    |
| 14   |                  |          |             |          |      |        |             |         |                     |                    |
| 15   | 15 Total count 4 |          |             |          |      |        |             |         |                     |                    |
| 16   |                  |          |             |          |      |        |             |         |                     |                    |

RTMT 出力と CLI コマンドとの相違点は、デバイス モデル列です。RTMT には電話機モデル (Cisco 7841 など)がユーザフレンドリな形式で含まれており、CLI にはそれに対応する数値が あります(たとえば、Cisco IP Phone 7841 の場合は 622) さまざまな電話機タイプについて数 値(列挙型)テーブルを確認するには、run sql SELECT \* from TypeModel コマンドを入力しま す。

**show risdb query phone コマンドは、Call Manager サービスがアクティブになっているコール処理ノードでのみ使用できます。**このコマンドを非コール処理ノードで入力すると、「openMMF on PhoneTable failed」というエラー メッセージが表示されます。

### CLI からのレポート

エンドポイントとサービスに関する使用可能なレポートのリストを表示するには、show risdb list command コマンドを入力します。一部の情報は RTMT でも確認できます。

CLI コマンド RTMT の場所

電話 [CallManager] -> [Device] -> [Device Search] -> [Phone] ( [Any Status] ) ctiextn [CallManager] -> [Device] -> [Device Search] -> [CTI Devices] ( [Any Status] -> [Finish] ) h323 [CallManager] -> [Device] -> [Device Search] -> [H323 Devices] ( [Any Status] -> [Finish] mediaresource [CallManager] -> [Device] -> [Device Search] -> [Media Resources] ( [Any Status] -> [Finish] huntlist [CallManager] -> [Device] -> [Device Search] -> [Hunt List] ( [Any Status] -> [Finish] )

| ctimprovider | [CallManager] -> [CTI] -> [CTI Search] -> [Applications] ( [Any Status] -> [Finish] )    |
|--------------|------------------------------------------------------------------------------------------|
| ctimline     | [CallManager] -> [CTI] -> [CTI Search] -> [Lines] ( [Any Status] -> [Finish] )           |
| sip          | [CallManager] -> [Device] -> [Device Search] -> [SIP Trunk] ( [Any Status] -> [Finish] ) |

CLI からパフォーマンス カウンタを確認するために、管理者は show perf query class "classname" コマンドを入力できます。たとえば、次の例は、メディア ターミネーション ポイント (MTP)のリソースが呼び出されているかどうか確認する方法を示しています。

admin:show perf query class "Cisco MTP Device" ==>query class .

- Perf class (Cisco MTP Device) has instances and values: MTP\_2 -> AllocatedResourceCannotOpenPort = 0

MTP\_2-> OutOfResources= 0MTP\_2-> RequestsThrottled= 0MTP\_2-> ResourceActive= 0MTP\_2-> ResourceAvailable= 24MTP\_2-> ResourceTotal= 24

パフォーマンス カウンタ コマンドの全リストを表示するには、show perf list classes コマンドを 入力します。